(知 UTM开局预配置(三层)

**万欣** 2008-09-11 发表

(1) 拓扑:

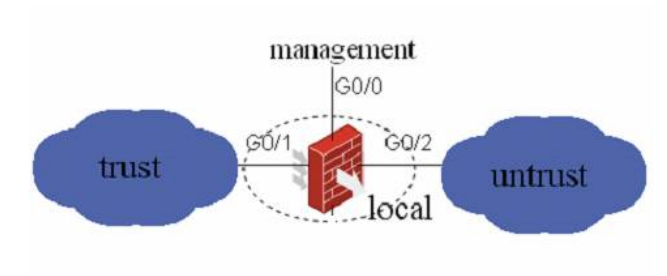

| (2) U200-S运行于UTM模式                     |   |
|----------------------------------------|---|
| [H3C]startup utm                       |   |
| [H3C]                                  |   |
| (3) 接口模式                               |   |
| G0/0、G0/1、G0/2、Eth0/0均为三层接口            |   |
| Eth0/0的IP地址设置为10.254.254.1/24(必须设为该地址) | • |
|                                        |   |

系统管理 > 接口管理 > 指定接口操作栏中修改本接口按钮

| 接口名称:     | GigabitEtherne | t0/1     |           |           |         |       |
|-----------|----------------|----------|-----------|-----------|---------|-------|
| 接口类型:     | 不设置。           |          |           |           |         |       |
| VID :     |                |          |           |           |         |       |
| MTU :     | 1500           |          | 6-1500,缺省 | 首值= 1500) |         |       |
| TCP MSS : | 1460           | (1       | 28-2048,缺 | 省值=1460)  |         |       |
| 工作模式:     | 〇二层模式          | ◎ 三层     | 模式        |           |         |       |
| IP配置:     | ○无IP配置         | ●静态地址    | ODHCP     | O BOOTP   | ○ PPP协商 | 〇借用地址 |
| IP地址:     | 192,168.1.1    |          |           |           |         |       |
| 网络掩码:     | 24 (255.255.2  | 255.0) 🔽 |           |           |         |       |
| 其他接口:     | Ethernet0/0    | *        |           |           |         |       |
|           |                | - TO     | 定返回       |           |         |       |
| (4) 安全域   |                |          |           |           |         |       |
|           |                |          |           |           |         |       |

( G0/2置于root设备Untrust域

Web页面"系统管理 > 安全域管理 > 指定安全域操作栏中编辑安全域按钮""

| ID:   | 2                  |                                   |
|-------|--------------------|-----------------------------------|
| 域名:   | Trust              |                                   |
| 优先级:  | 85                 | (1-100)                           |
| 共享:   | No 🛩               |                                   |
| 虚拟设备: | Root               | 7                                 |
| 接口:   | +查询项: 接口 💙 关键:     | 字:查询                              |
|       | 日 接口               | 所属VLAN                            |
|       | Ethernet0/0        |                                   |
|       | GigabitEthernet0/1 |                                   |
|       | GigabitEthernet0/2 |                                   |
|       | GigabitEthernet0/3 |                                   |
|       | GigabitEthernet0/4 |                                   |
|       | D NULLO            |                                   |
|       | ± 6条数据             | 兴前:10 1∞6 15 ▼ 首页 上一页 下一页 尾页 1 G/ |

确定 取消

创建三个ACL:

一个用于内网访问Internet时进行NAT (规则的源IP为内网IP网段)

一个用于i-ware的对外访问(规则的源IP为10.254.254.2/32)

一个用于深度安全策略(两条规则:源IP或目的IP为内网IP网段)

| "策略管理 > ACL > 新建 > 输入访问控制列表ID号(2000~3999) > 点击<确定>"

| 法试验制制 |      |     | 2000-2999 基本访问控制列表。 |
|-------|------|-----|---------------------|
| もの。   | 3999 | *   | 3000-3999 高级访问控制列表。 |
| ReiD: |      |     | 4000-4999 二层访问控制列表。 |
| 匹配规则: | 用户配置 | × . |                     |

I 已创建ACL"操作"栏中"详细资料 > 新建 > 输入'规则ID'"

l 选择"操作";

I 对于基本ACL,输入"源IP地址"和"源地址通配符"(可选),对于高级ACL选择协议、配置源IP地址/源地址通配符(可选)、配置目的IP地址/目的地址通配符(可选)、配置源操作/端口(可选,基于协议选择)、配置目的操作/端口(可选,基于协议选择)、点击<确定>;

| 访问控制列表ID | 类型 | 規则数量 | 匹配顺序 | ACL加速管理      | 操作         |   |
|----------|----|------|------|--------------|------------|---|
| 3999     | 高级 | 0    | 用户配置 | <u>Staiz</u> | <b>P</b> 1 | 2 |
|          |    |      | 新建   |              | 详细资        | 耕 |

| □ 規则ID:  |                   | (0-65534. 如果不输入规则 | ID,系统将会自动指定一 | 个.)         |
|----------|-------------------|-------------------|--------------|-------------|
| 操作:      | 允许                | ✓ 时间段:            | 无限制          | ~           |
| □分片报文    |                   | □ 记录日志            |              |             |
| IP地址过滤   |                   |                   |              |             |
| ☑ 源IP地址: | 192.168.1.0       | 源地址通配符:           | 0.0.0.255    |             |
| □目的IP地址: |                   | 目的地址通配符:          |              |             |
| 协议       |                   | VPN实例             | 无限制 🖌        |             |
| 协议:      | IP                | *                 |              |             |
| 选择ICMP:  |                   | *                 |              |             |
| ICMP类型:  | <b>C</b> 0- 255 1 | ICMP码:            | ¢ 0- 2       | 55)         |
| TCP已连接   |                   |                   |              |             |
| 源操作:     | 无限制               | ✓ 端口:             | -            | ¢ 0- 655353 |
| 目的操作:    | 无限制               | - 端口:             | -            | ¢ 0- 65535  |
| 忧先级过滤    |                   |                   |              |             |
| ToS:     | 无限制               | Precedence :      | 无限制          | ~           |
| DSCP:    | 无限制               |                   |              | ~           |

(6) 配置NAT

包括: 内网用户访问Internet时的NAT; i-ware更新特征库时的NAT; 以及对i-ware进行配置管理时的N AT Server。

"策略管理 > 地址转换策略 > 地址转换 > 新建 > 选择接口(G0/2)",输入acl号,地址转换方式选择Ea sy IP > 点击<确定>。

| 接口:     | GigabitEthernet0/2 💙     |      |
|---------|--------------------------|------|
| ACL:    | 3999 <b>* (</b> 2000– 39 | 999) |
| 地址转换方式: | Easy IP 💌                |      |
| 地址池索引:  | (0-31)                   |      |

I "策略管理 > 地址转换策略 > 地址转换 > 新建 > 选择接口(G0/0)",输入acl号,地址转换方式选择Easy IP > 点击<确定>。

1 "策略管理 > 地址转换策略 > 内部服务器 > 新建 > 选择接口 (G0/0) > 选择协议类型 (TCP
) > 输入外部IP地址 (接口G0/0的IP地址) > 输入外部端口 (8080) > 输入内部IP地址 (10.254.254
.2) > 输入内部端口 (80) >点击<确定>"

| 接口:          | GigabitEthernet0/0     |                |
|--------------|------------------------|----------------|
| /PN实例:       | ×                      |                |
| 协议类型:        | б(ТСР)                 |                |
| 外部IP地址:      | 10.154.3.245 *         |                |
| 外部端口:        | 8080 C 0- 65535 J      | 0表示任意端口)       |
|              | 0                      | ( 1- 65535)    |
| 内部IP地址:      | 10.254.254.2 *         |                |
|              | H H                    |                |
| <b>为部端口:</b> | 80 <b>(</b> 0-65535,0表 | 示任意端口 <b>)</b> |

(7) 保存配置

| "系统管理 > 配置维护 > 配置保存 > 点击<确定>"